# **MATRIX<sup>®</sup> PRO** Brzivodič za pokretanje

11.18 ha

# MATRIX<sup>®</sup>PRO840g

13.4 km/h

TeeJet Technologies London Headley House, Headley Road Grayshott, Hindhead Surrey GU26 6UH Ujedinjeno Kraljevstvo TeeJet Aabybro Mølhavevej 2 DK 9440 Aabybro Danska

Za potpuno uputstvo za upotrebu na engleskom jeziku, posetite web lokaciju **www.teejet.com** ili naručite deo pod brojem 98-05239.

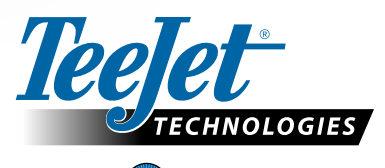

MATRIX<sup>®</sup> PRO570G

> 0.0 <

A Subsidiary of Spraying Systems Co.

© TeeJet Technologies 2012 • 98-01439 R0 srpski SR

#### #1 Uključite napajanje

Pritisnite DUGME ZA NAPAJANJE da biste uključili konzolu.

Po uključivanju, Matrix Pro će započeti sekvencu pokretanja.

Da biste isključili napajanje, pritisnite i na kratko držite dugme za napajanje sve dok ekran za potvrdu ne potvrdi režim isključivanja.

UPOZORENJE! Nakon isključivanja sačekajte 30 sekundi pre ponovnog pokretanja konzole.

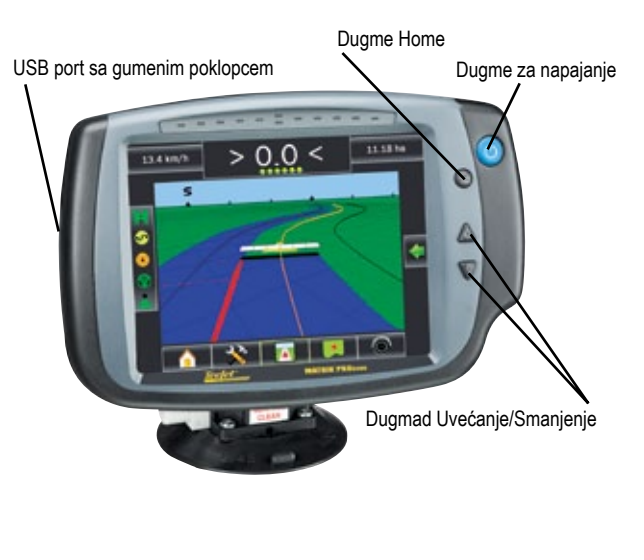

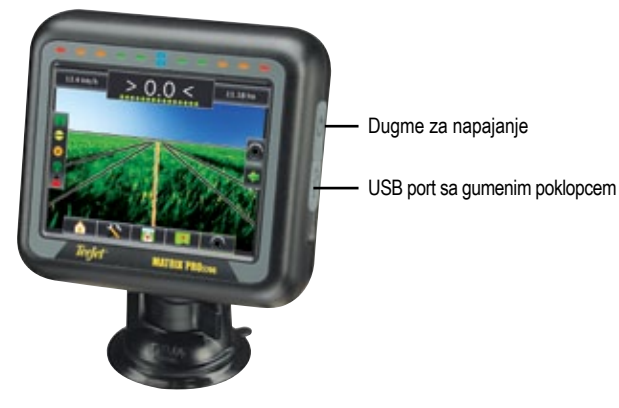

#### #2 Započnite novi posao ili Nastavite posao

Nakon što se sekvenca pokretanja završila, pojaviće se Početni ekran sa opcijom za započinjanje novog posla ili nastavak postojećeg posla.

Da biste započeli novi posao, pritisnite Novi posao

Da biste nastavili sa postojećim poslom, pritisnite Nastavi

#### Figure 1-1: MORATE IMATE GSP PRE ZAPOČINJANJA POSLA

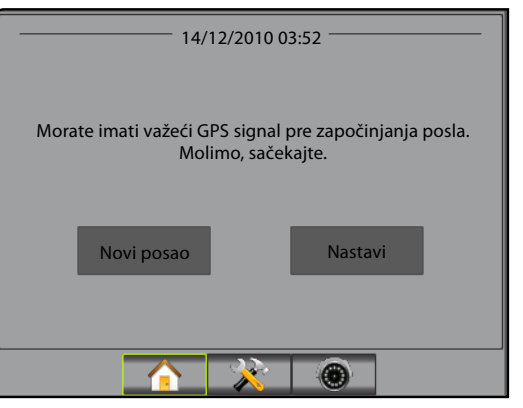

#### Figure 1-2: Početni ekran sa dobijenim GPS signalom

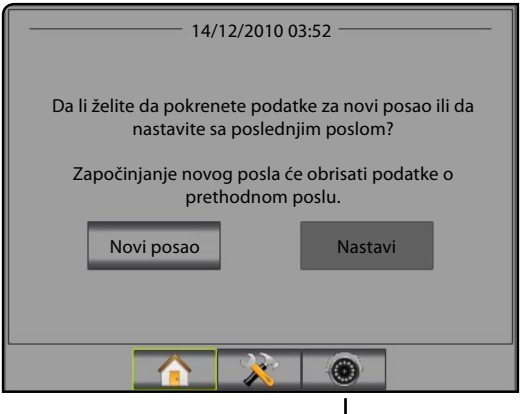

Kamera sa realnim prikazom sa video prikazom preko celog ekrana

# Kamera sa realnim prikazom sa video prikazom preko celog ekrana

Posmatrajte video feed-ove i podešavajte kamere bez dostupnog GPS signala. Opcije za vodilju Realan prikaz nisu dostupne na ovom ekranu.

#### #3 Ekran vodilje

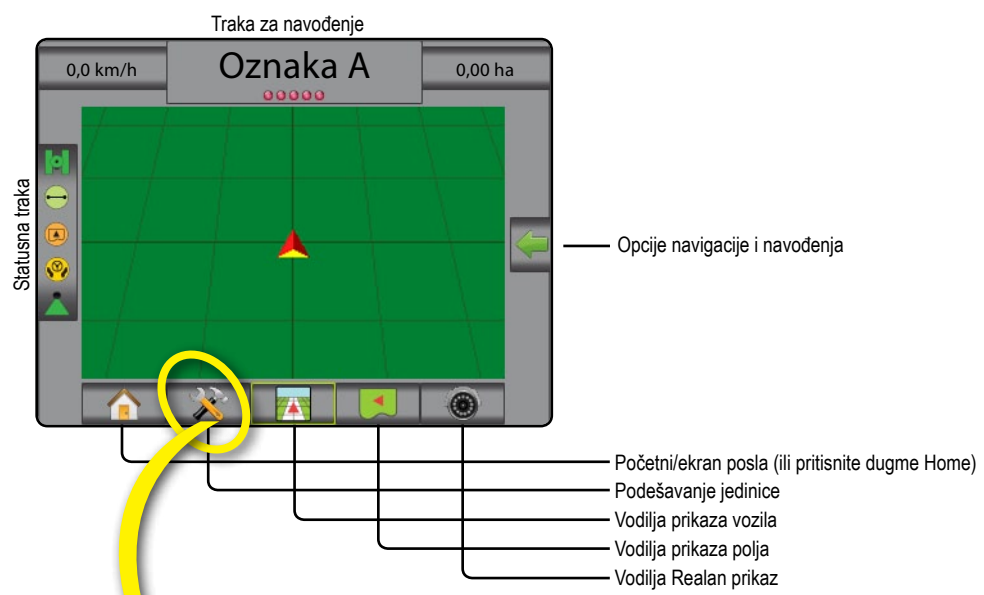

#### #4 ldi na podešavanje jedinice

Prvo će biti prikazane opcije za Konfiguraciju. Preko tastera bočnih kartica može se pristupiti Upravljanju podacima, Podešavanjima konzole i Alatkama.

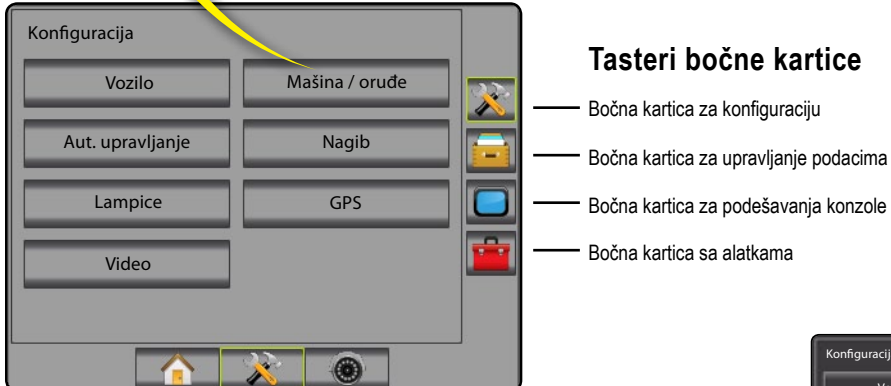

# Svetao ili taman ekran konzole Konzola je dostupna u dve šeme boja. Za promenu u "tamno", pritisnite bočnu karticu KONZOLA. Pritisnite strelicu DOLE šeme boja i izaberite između "tamno" ili "svetlog" režima boja.

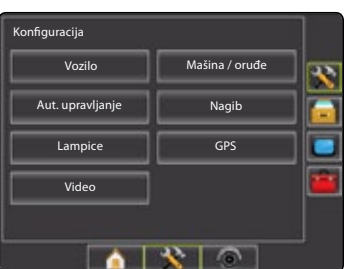

#### #5 Kulturno podešavanje

- 1. Pritisnite bočnu karticu KONZOLA
- 2. Pritisnite Kulturno
- 3. Izaberite iz:
  - Jedinice definiše merenja sistema
  - ▶ Jezik 气 definiše jezik sistema
  - Vremenska zona C utvrđuje lokalnu vremensku zonu.

#### Figure 1-3: Kulturne opcije

| Podešavanja konzole                                                   |                                |   |
|-----------------------------------------------------------------------|--------------------------------|---|
| Ekran                                                                 | Kulturno                       | * |
| Zvuk                                                                  | O programu                     |   |
|                                                                       |                                |   |
|                                                                       |                                |   |
|                                                                       |                                |   |
|                                                                       | <u>×</u> ©                     |   |
|                                                                       |                                | _ |
| Konzola->Kulturno                                                     | <b>?</b>                       |   |
| Konzola->Kulturno                                                     | trički 👢                       |   |
| Konzola->Kulturno<br>                                                 | trički 📕<br>gleski-UK          |   |
| Konzola->Kulturno<br>— Jedinice Me<br>Jezik Eng<br>Vremenska zona UTG | trički J<br>gleski-UK J<br>C   |   |
| Konzola->Kulturno<br>— Jedinice Me<br>Jezik Eng<br>Vremenska zona UTC | trički J<br>gleski-UK J<br>C J |   |
| Konzola->Kulturno<br>Jedinice Me<br>Lezik Enc<br>Kremenska zona UTC   | trički UK                      |   |

#### #6 Podešavanje vozila

- 1. Pritisnite bočnu karticu KONFIGURACIJA 🔀.
- 2. Pritisnite Vozilo
- 3. Izaberite iz:
  - ► Tip vozila <sup>1</sup>/<sub>4</sub> bira tip vozila koji najbliže predstavlja vaše vozilo
  - ► Visina antene 🐱 podešava visinu antene od zemlje
  - Smer ka nosaču so podešava da li se nosač nalazi iza ili ispred GPS antene
  - Udaljenost do nosača definiše udaljenost GPS antene do nosača
- Pritisnite strelicu POVRATAK C ili KONFIGURACIJA bočnu karticu X da biste se vratili u glavni ekran Konfiguracije.

#### Figure 1-4: Opcije podešavanja vozila

| Konfiguracija    |               |          |
|------------------|---------------|----------|
| Vozilo           | Mašina / oruć | đe 💦 💦   |
| Aut. upravljanje | Nagib         |          |
| Lampice          | GPS           |          |
| Video            | ]             | <b></b>  |
|                  |               |          |
|                  | 🔀 💿           |          |
| Konfig-> Vozilo  |               | <b>?</b> |
| ⊥ Tip vozila     | Prednji točak | <u>×</u> |
| 💑 Vis. antene    | 3,50 m        |          |
| smer do nosača   | Unazad 丰      |          |
| 🜏 Ud. do nosača  | 0,00 m        |          |
|                  | * ()          |          |

#### #7 Podešavanje mašine

Kada SmartCable kabl ili Modul drajvera sekcije (SDM) nisu prisutni, dostupno je samo podešavanje za jedan nosač. Konfiguracije za Preklapanje, Uključeno kašnjenje i Isključeno kašnjenje neće biti dostupne, a Broj sekcija će biti podešen na jednu.

- 1. Pritisnite bočnu karticu KONFIGURACIJA 🔀.
- 2. Pritisnite Mašina / oruđe
- 3. Izaberite iz:
  - ▶ Broj sekcija nosača 📥 utvrđuje broj sekcija nosača
  - Širina vodilje utvrđuje širinu između vodilja
  - Širina rasprskavanja – utvrđuje širinu svake sekcije nosača za ukupnu širinu rasprskavanja
  - ▶ Preklapanje </ >

     ▶ Preklapanje
  - ► Uključeno kašnjenje 📥 utvrđuje tajming za uključivanje ventila sekcije grede
  - ► Isključeno kašnjenje 🖉 utvrđuje tajming za isključivanje ventila sekcije grede
- 4. Pritisnite strelicu POVRATAK de ili KONFIGURACIJA bočnu karticu de biste se vratili u glavni ekran Konfiguracije.
- NAPOMENA: Pritisnite 📑 ili 🧲 da biste prelazili između ekrana za podešavanje Mašina.

#### #8 Podešavanje Automatskog upravljanja

Kada je prisutan Modul za kontrolu upravljanja (SCM), opcije Aut. upravljanja će biti dostupne. Za detaljna uputstva za podešavanje, pogledajte vaše određeno uputstvo za instalaciju aplikacije FieldPilot ili automatskog upravljanja ili posetite web lokaciju www.teejet.com za kompletno uputstvo za upotrebu aplikacije Matrix Pro, deo pod brojem 98-05239.

NAPOMENA: Prilikom ažuriranja vaše postojeće Matrix konzole na Matrix Pro, možda je potrebno i ažuriranje vašeg SCM softvera.

#### Potrebna verzija SCM softvera

| SCM verzija<br>softvera | Matrix 1.x | Matrix Pro 2.x |
|-------------------------|------------|----------------|
| 1.03                    | •          |                |
| 1.04                    | •          |                |
| 1.05                    | •          |                |
| 10.0                    |            | •              |

#### Figure 1-5: Opcije podešavanja mašine

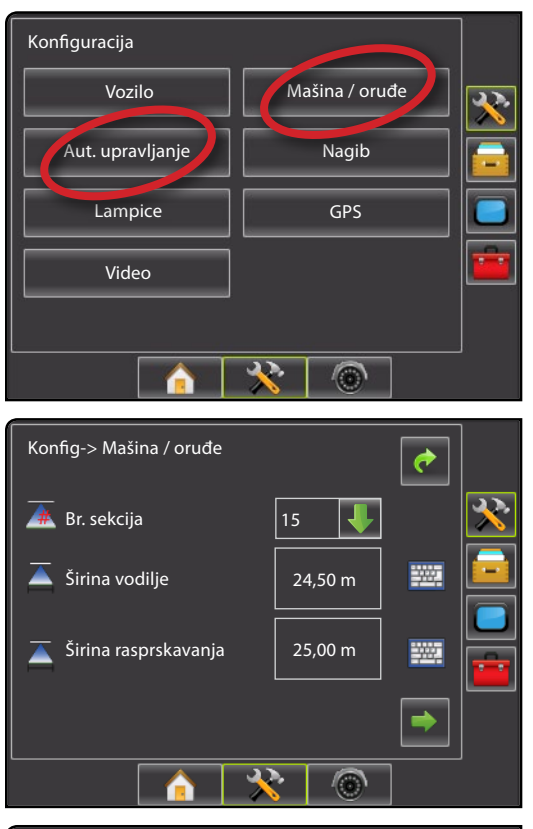

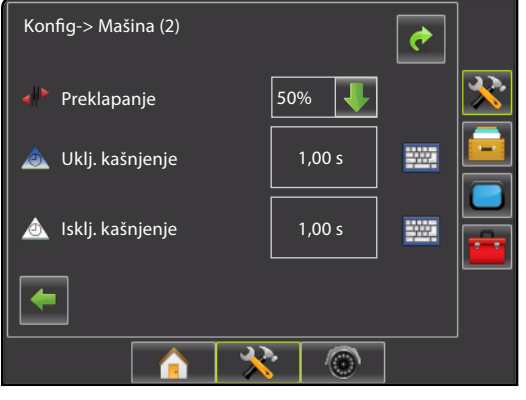

#### #10 Odaberi režim vodilje #9 Idi u ekran Vodilja Pritisnite ikonu OPCIJE NAVIGACIJE & VODILJE Figure 1-15: Vodilja prikaza vozila 1. prikaz opcija za navigaciju. < 0.0 > 6.0 km/h 7.6 ha 2. Pritisnite ikonu REŽIM VODILJE 🕽. 3. Izaberite iz: s Vodilja Pravo AB Zakrivljeno AB 9 🕨 Kružno 🧖 Poslednji prolaz Sledeći red Figure 1-18: Odaberi režim vodilje Oznaka A 0.0 km/h 0 ha 0 .......... Ŧ Figure 1-16: Vodilja prikaza polja Oznaka A 6,0 km/h 0 ha 0 Oznaka A 0/ km/h 0 ha ...... 6 Figure 1-17: Vodilja Realan prikaz < 0.0 > <u>6,0 km/h</u> 0 ha ...... 2.2.

#### #11 Oznaka A i tačke B

Za utvrđivanje AB vodilje:

- 1. Odvezite se do željene lokacije tačke A 🔵.
- Pritisnite ikonu OPCIJE NAVIGACIJE & VODILJE Za prikaz opcija za navigaciju.
- 3. Dok je vozilo u pokretu, pritisnite ikonu OZNAKA A 🔕.
- 4. Odvezite se do željene lokacije tačke B 🔷.
- 5. Pritisnite ikonu OZNAKA B 🕒 da biste utvrdili liniju AB.
- "Želite li da imenujete ovu vodilju?" Pritisnite
  - ► Da za unos imena i čuvanje vodilje na konzoli.
  - Ne za automatsko generisanje naziva i čuvanje vodilje na konzoli.

Konzola će početi da pruža informacije za navigaciju.

NAPOMENA: Ikona OZNAKA B <sup>(E)</sup> nije dostupna za izbor (sive boje) sve dok se ne pređe minimalna razdaljina.

Koristite OTKAŽI OZNAKU ikonu 🥝 da biste otkazali naredbu Oznaka A i vratili se na prethodnu vodilju AB (kada je uspostavljena).

Da biste utvrdili dodatne vodilje, sledite iste korake kao za početnu vodilju.

#### Figure 1-19: Tačka oznake A

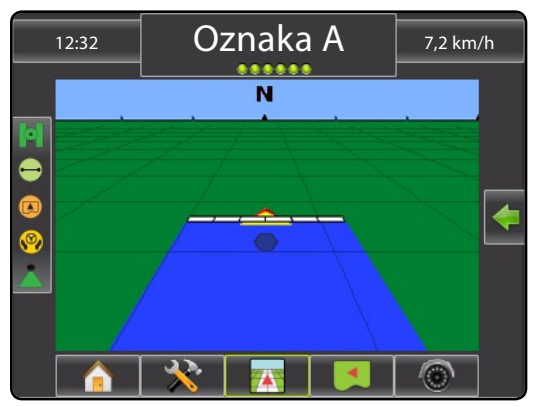

#### Figure 1-20: Tačka oznake B

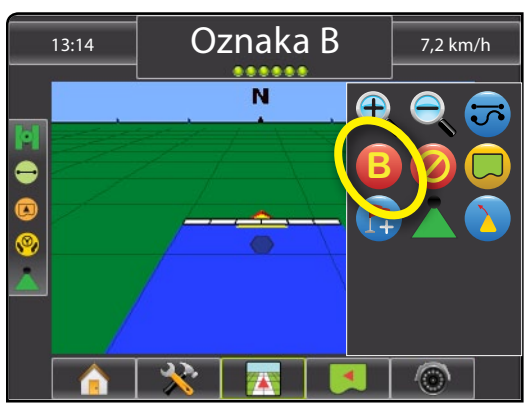

#### Figure 1-21: Sačuvaj vodilju

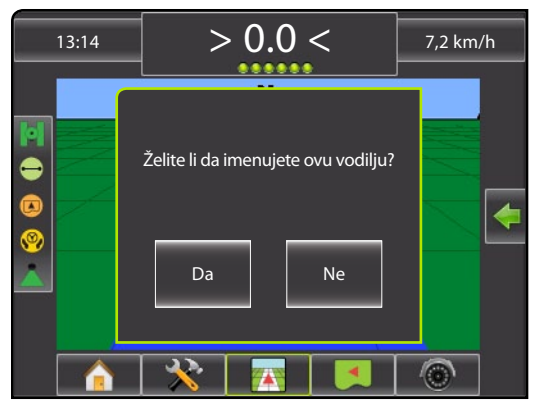

#### Figure 1-22: Sledi vodilju

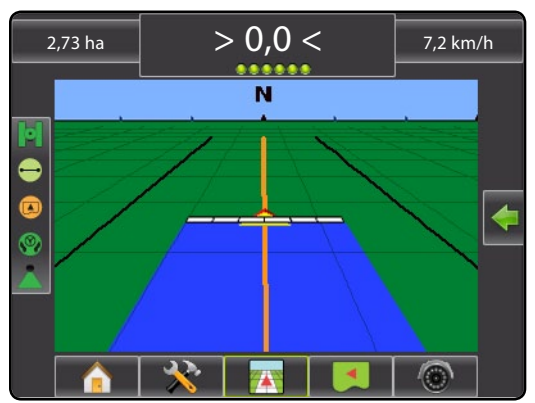

# INFORMACIJE O REŽIMIMA VODILJE

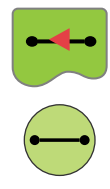

#### Vodilja Pravo AB

Vodilja Pravo AB obezbeđuje vodilju u obliku prave linije zasnovanu na referentnim tačkama A i B. Prvobitne A i B tačke se koriste za izračunavanje svih ostalih paralelnih vodilja.

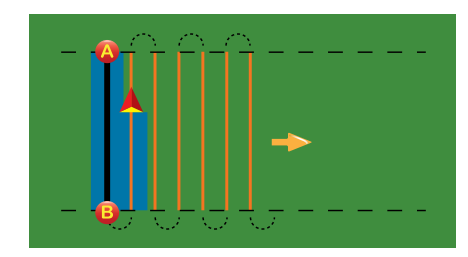

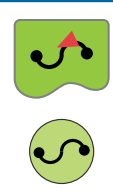

#### Vodilja Zakrivljeno AB

Vodilja Zakrivljeno AB obezbeđuje vodilju uz kružne linije zasnovane na početnoj AB referentnoj liniji. Ova početna osnovna linija se koristi za izračunavanje svih ostalih vodilja.

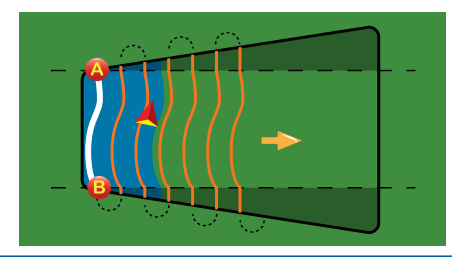

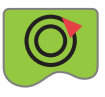

#### Kružna vodilja

Vodilja Kružno obezbeđuje vodilju oko centralne lokacije koja se širi na unutra ili ka spolja. Koristi se za aplikaciju proizvoda u centralnoj tački polja dok se vodi uz kružnu vodilju koja odgovara prečniku sistema navodnjavanja oko centralne tačke.

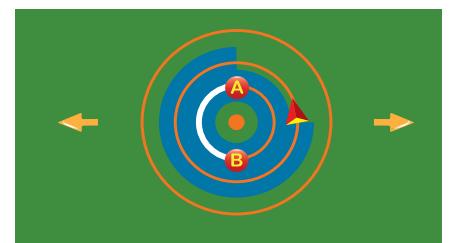

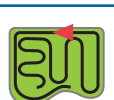

#### Vodilja poslednjeg prolaza

Vodilja Poslednji prolaz obezbeđuje pravu navigaciju poslednjeg prolaza. Konzola će automatski detektovati najbližu "primenjenu" vodilju i utvrditi susedni prolaz zasnovan na toj vodilji.

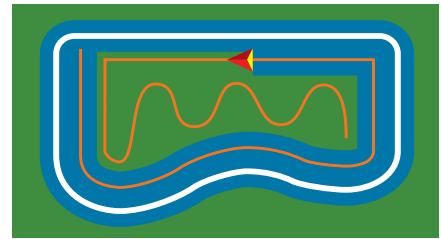

#### Vodilja Sledeći red

Vodilja Sledeći red označava gde se nalazi Sledeći red i obezbeđuje vodilju na krajevima redova do sledećeg susednog reda. Kada rukovalac označi kraj reda i počne okretanje ka sledećem redu, u sledećem redu će biti obezbeđena linija vodilja Pravo AB. Kada je vozilo u vodilji Sledeći red, isključeno je.

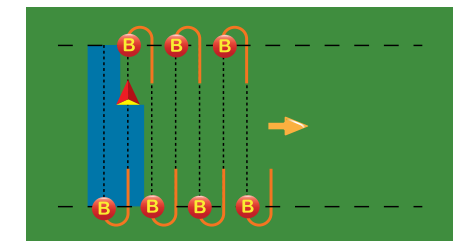

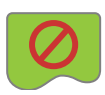

#### **Bez vodilje**

Bez vodilje isključuje vodilju.

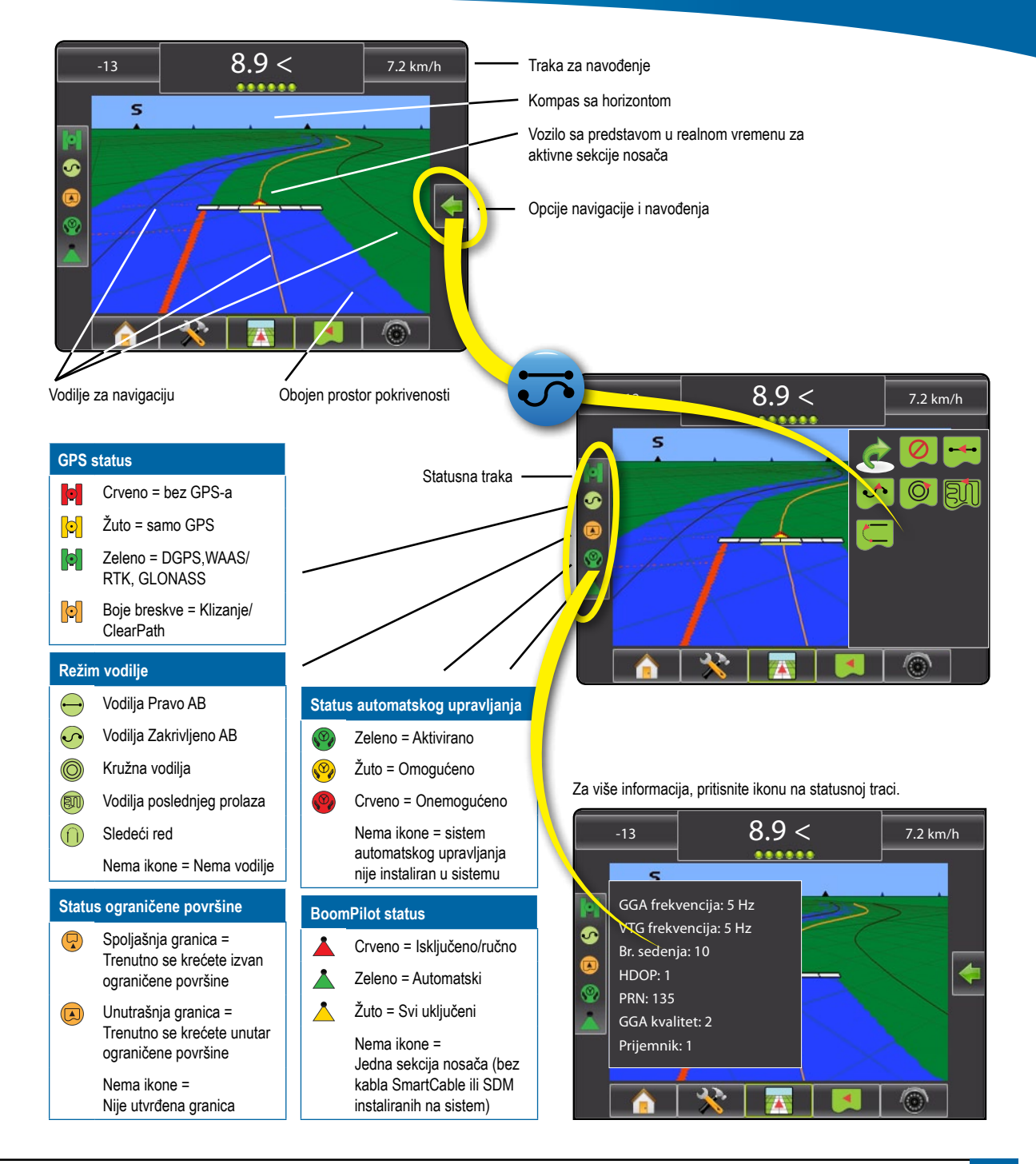

## Cpcije vodilje

| Vodilje          |                                                                                                    |
|------------------|----------------------------------------------------------------------------------------------------|
| A                | Oznaka A 🔷. Označava prvu tačku vodilje.                                                                                                    |
| B                | Oznaka B 🛑. Označava krajnju tačku vodilje.<br>Sivo = nije pređena minimalna udaljenost.                                                                                         |
| Ø                | Otkaži Oznaku A. Otkazuje proces Oznake A.<br>Vraća se na prethodnu AB vodilju (kada je<br>utvrđena).                                                                            |
| B                | Oznaka B za Sledeći red 📥. Označava krajnju tačku reda.                                                                                                    |
| A                | Stepen azimuta . Utvrđuje pravu vodilju<br>izmerenu u stepenima u smeru kazaljki na satu<br>od severne osnovne linije. Severno = 0,<br>Istočno = 90, Južno = 180, Zapadno = 270. |
| At               | A+ gurkanje. Pomera postojeću vodilju do<br>trenutnog položaja vozila.                                                                                                    |
| <b>→</b>         | Sledeća vodilja Pravo AB ili Stepen azimuta.<br>Prikazuje sledeću pravu vodilju sačuvanu u<br>trenutnom poslu.                                                                   |
| <b>~</b> \$      | Sledeća vodilja Krivo AB. Prikazuje sledeću vodilju Krivo AB sačuvanu u trenutnom poslu.                                                                                         |
| G                | Sledeća vodilja Kružno. Prikazuje sledeću<br>vodilju Kružno AB sačuvanu u trenutnom poslu.                                                                                       |
|                  | Zakrivljeno predviđanje. Pruža naznaku gde će<br>trenutno upravljanje odvesti vozilo korišćenjem<br>'pokazivača' kao vodilje                                                     |
|                  |                                                                                                    |
| Vrati se na tačk | <u>u</u>                                                                                                    |

|  |  | Označi tačku 🛑. Utvrđuje tačku na lokaciji<br>vozila. Sivo = GPS je nedostupan.                                                                          |
|--|--|----------------------------------------------------------------------------------------------------|
|  |  | Vrati se na tačku. Pruža udaljenost nazad to<br>utvrđene tačke. (Prebacite na Prikaz vozila<br>da biste pružili navigaciju natrag do utvrđene<br>tačke.) |
|  |  | Otkaži tačku. Briše označenu tačku.                                                                                                    |

| Granice |                                                                                                    |
|---------|----------------------------------------------------------------------------------------------------|
|         | Označi granicu. Utvrđuje prostor aplikacije i<br>određuje zone na koje se ne primenjuje. Granica<br>se utvrđuje ka spoljašnjem ili primenjenom<br>prolazu. Sivo = GPS je nedostupan.     |
| 8       | Završi granicu. Završava proces određivanja<br>granica. Granice mogu da se zatvore i<br>kretanjem do u okviru širine prohoda početne<br>tačke. Sivo = nije pređena minimalna udaljenost. |
| G       | Otkaži granicu. Otkazuje novi proces<br>označavanja granice. Vraća se na prethodnu<br>granicu (kada je utvrđena).                                                                        |
| G       | Obriši granicu. Briše sve utvrđene granice iz trenutnog posla.                                                                                                    |
|         |                                                                                                    |

#### **BoomPilot.**

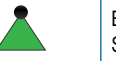

BoomPilot. Bira režim BoomPilot. Sivo = GPS je nedostupan.

# 👰 Opcije vodilje Realan prikaz

| ۲          | Izbor video kamere. Bira od jedne do osam<br>prikaza kamere ako je spojen modul za izbor<br>videa (VSM).                                                       |
|------------|----------------------------------------------------------------------------------------------------|
| 00         | Podeljeni prikaz kamere. Bira jedan ili dva skupa<br>od četiri unosa kamere (A/B/C/D ili E/F/G/H)<br>kako bi podelio ekran na četiri odvojena video<br>feed-a. |
| <b>*</b> 0 | Podešavanje Vodilja preko videa. Pristup<br>za uključivanje Vodilje preko videa ili Ugla<br>upravljanja i za podešavanje vodilja.                              |
|            | Vodilja preko videa. Postavlja trodimenzionalne<br>vodilje preko video feed-a za pomoć pri<br>navigaciji.                                                      |
|            | Ugao upravljanja. Prikazuje smer u kojem ugao<br>upravljanja mora da se podesi.                                                                                |
|            | lkone Nadole & Nadole. Koriste se za<br>podešavanje vodilja kako bi odgovarale prikazu<br>kamere.                                                              |

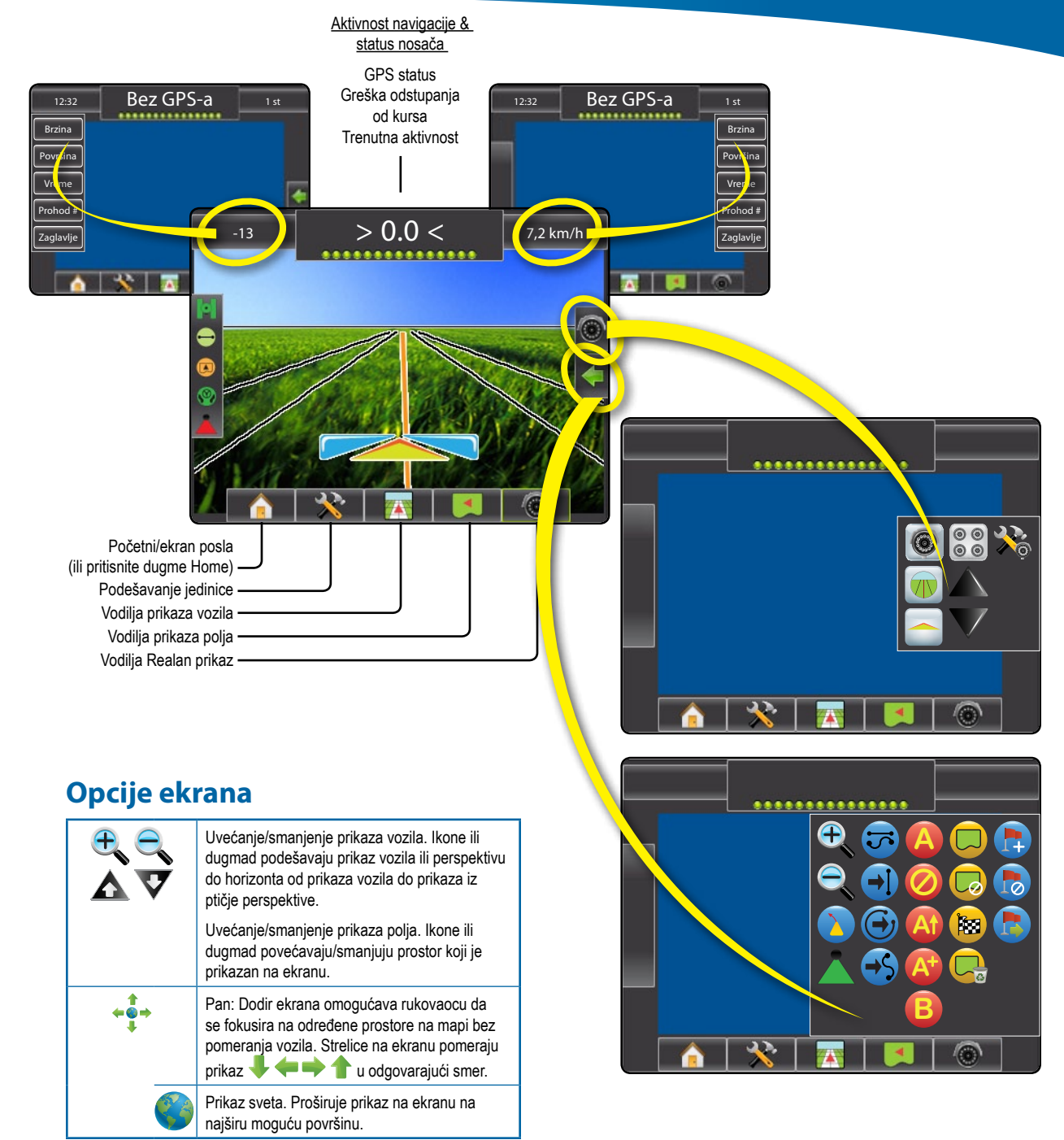

## DETALJI KARAKTERISTIKA VODILJA

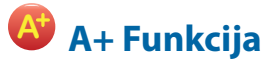

#### A+ Funkcija protresanja

Da biste podesili AB vodilju na vašu trenutnu lokaciju:

- 1. Pritisnite ikonu OPCIJE NAVIGACIJE & VODILJE < za prikaz opcija za navigaciju.
- 2. Pritisnite ikonu A+ PROTRESANJE 🙆 da biste podesili vodilju na trenutnu lokaciju.

# **Stepen azimuta**

Da biste utvrdili vodilju azimuta:

- 1. Pritisnite ikonu OPCIJE NAVIGACIJE & VODILJE Kara prikaz opcija za navigaciju.
- 2. Pritisnite ikonu AZIMUT 4 da biste uneli stepen azimuta.
- 3. Koristite ulazni ekran da biste utvrdili Stepen azimuta.
- 4. Pritisnite:
  - Prihvati 2 da biste sačuvali podešavanje
  - Otkaži 🐼 da biste napustili tastaturu bez čuvanja
- 5. "Želite li da imenujete ovu vodilju?" Pritisnite
  - ► Da za unos imena i čuvanje vodilje na konzoli.
  - Ne da biste automatski generisali ime.

Konzola će početi da pruža informacije za navigaciju.

Da biste utvrdili dodatne vodilje azimuta, sledite iste korake kao za početnu vodilju azimuta.

#### Figure 1-6: Stepen azimuta

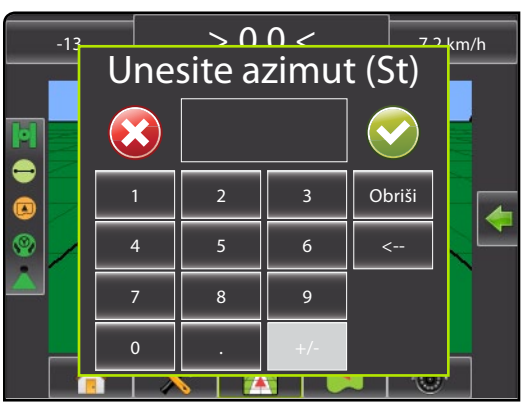

#### Figure 1-7: Sačuvaj vodilju

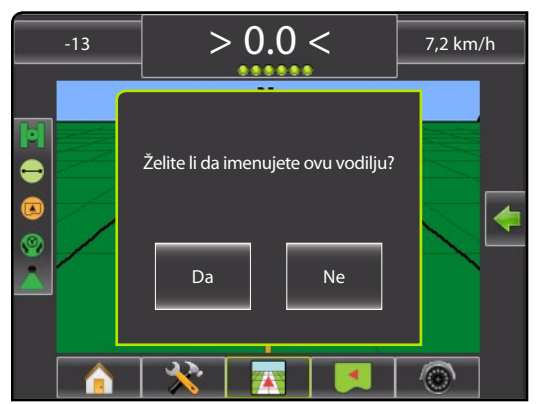

#### Figure 1-8: Sledi vodilju

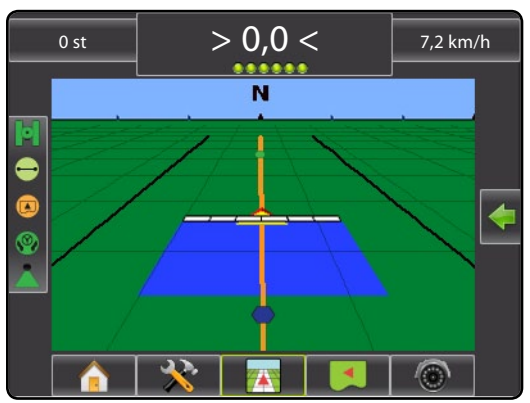

### 🖵 Granica polja

Za utvrđivanje granice polja:

- 1. Vozite do željene lokacije u perimetru polja/prostora.
- 2. Pritisnite ikonu OPCIJE NAVIGACIJE & VODILJE Ca prikaz opcija za navigaciju.
- 3. Dok je vozilo u pokretu, pritisnite GRANICA ikonu 🧔.
- 4. Krećite se perimetrom polja/prostora.
- 5. Završi granicu:

Krećite se do jedne širine prohoda od početne tačke. Granica će se automatski zatvoriti (bela vodilja će postati crna).

 Pritisnite ikonu ZAVRŠETAK GRANICE 8. Prava linija će upotpuniti granicu između vaše trenutne lokacije i početne tačke.

- 6. Pritisnite:
  - ► Sačuvaj da biste sačuvali granicu.
  - Izbriši da biste izbrisali granicu.

#### Figure 1-9: Granica u toku

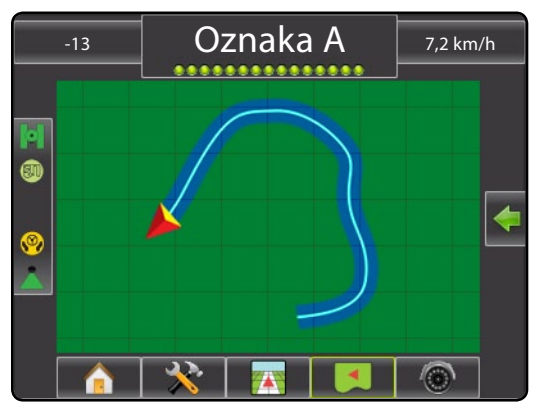

NAPOMENA: Na spoljašnjoj ili početnoj granici, ikona ZAVRŠETAK GRANICE 🔯 nije dostupna za izbor (označeno sivom) sve dok se ne pređa minimalna udaljenost (petostruka širina prohoda).

Za kreiranje unutrašnje granice, sledite iste korake kao za početnu granicu.

#### Figure 1-10: Sačuvaj granicu - Prikaz polja

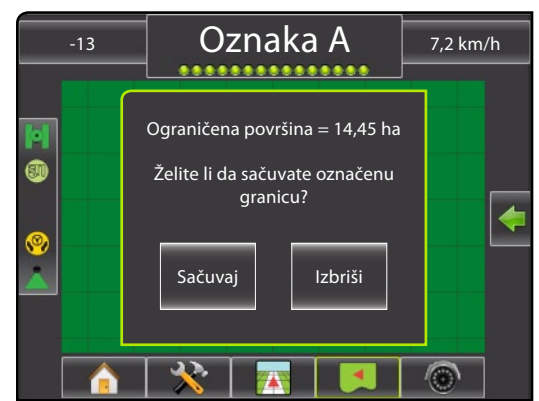

Figure 1-11: Završene granice

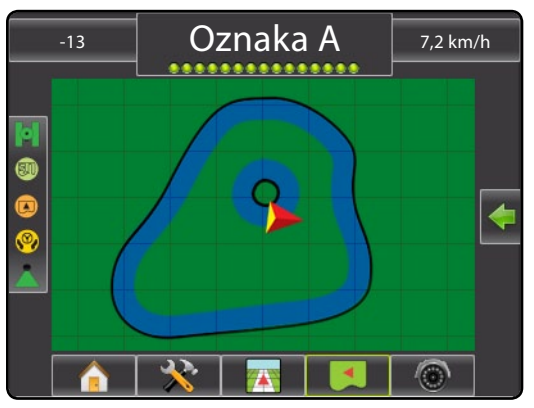

Ako je prohod primenjen prilikom kreiranja spoljašnje ili početne granice, granična linija će biti sa spoljne strane primenjenog prohoda. Ako je prohod primenjen prilikom kreiranja unutrašnje ili dodatne granice, granična linija će biti sa unutrašnje strane primenjenog prohoda.

Koristite ikonu OTKAŽI GRANICU Constitute ikonu OTKAŽI GRANICU kata biste otkazali postupak nove granice polja i vratili se na prethodnu granicu (kada se utvrdi).

Koristite ikonu OBRIŠI GRANICU 🤤 da biste obrisali sve granice polja za trenutni posao.

U odnosu na vašu trenutnu lokaciju, ikona U GRANIC () ili ikona VAN GRANICE () je prikazana na statusnoj traci nakon što se utvrdi granica.

## 🕒 Vrati se na tačku

Da biste označili tačku povratka:

- Pritisnite ikonu OPCIJE NAVIGACIJE & VODILJE Za prikaz opcija za navigaciju.
- 3. Pritisnite ikonu DODAJ TAČKU 🐯.

#### Figure 1-12: Utvrđena je tačka povratka - prikaz vozila

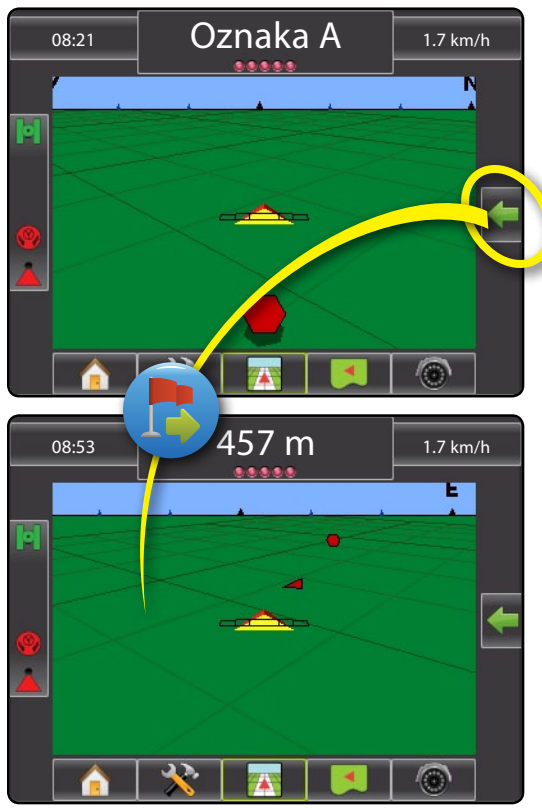

Za prikaz udaljenosti i vodilje do utvrđene tačke:

- 1. Pritisnite ikonu OPCIJE NAVIGACIJE & VODILJE **z**a prikaz opcija za navigaciju.
- 2. Pritisnite tačku VRATI SE NA TAČKU 🐯

Upotrebite ikonu OTKAŽI POVRATAK NA TAČKU 🌄 da biste izbrisali utvrđenu tačku.

# 🕣 🥌 🕒 Sledeća vodilja

Za prikaz ostalih sačuvanih vodilja:

- Pritisnite ikonu OPCIJE NAVIGACIJE & VODILJE Za prikaz opcija za navigaciju.
- 2. Pritisnite ikonu SLEDEĆA VODILJA 🕣 🤧 🏵.

#### Figure 1-13: Sledeća vodilja

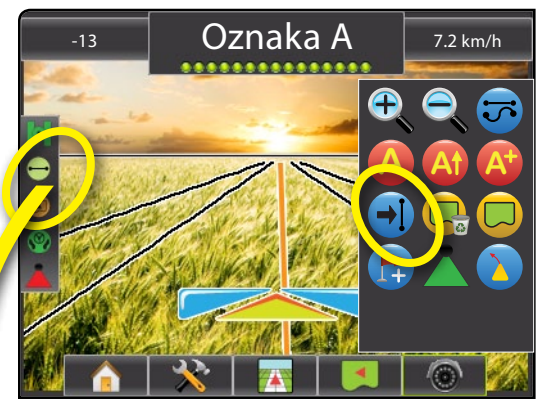

Za prikaz koja je vodilja aktivna, pritisnite ikonu Režima vodilje na statusnoj traci.

Figure 1-14: Prikaz koja je vodilja aktivna

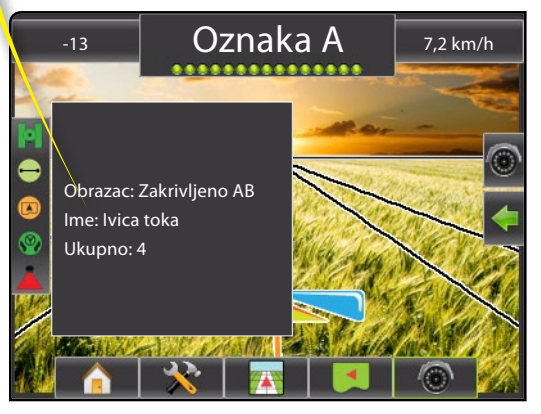

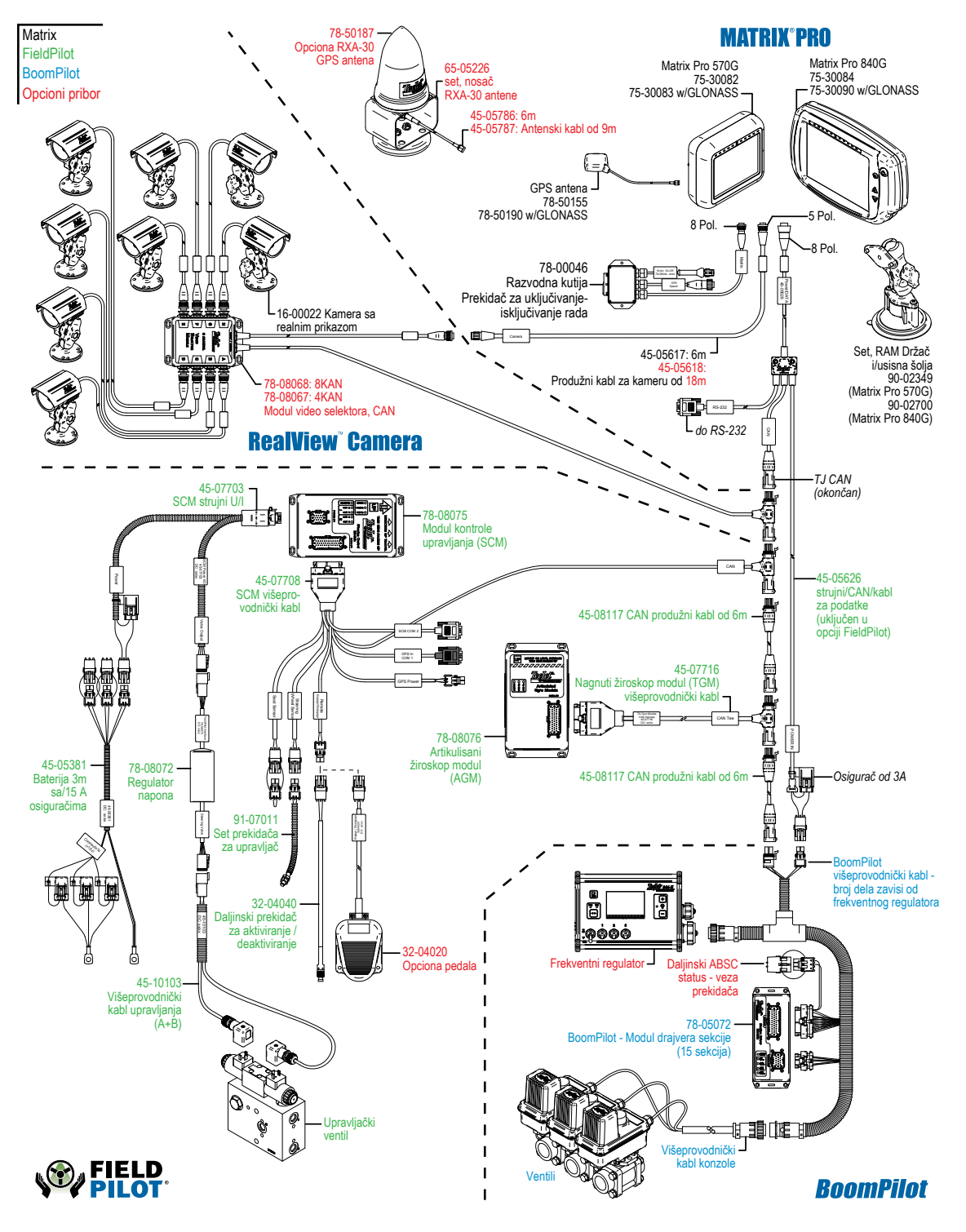

# **DIJAGRAM SISTEMA**